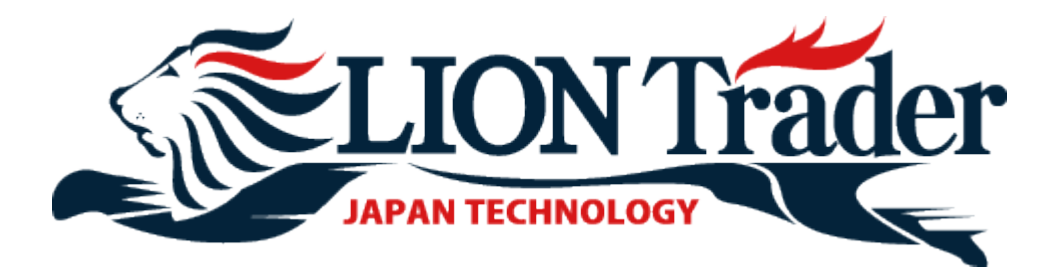

# LION Trader Download Manual

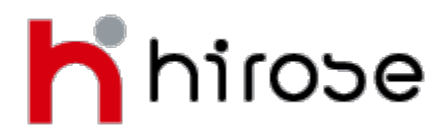

## 1. Go to Hirose Financial UK's home page

|  |                                            |                 |                                                      |         |                   | <u>Sitemap</u> | Language 👯 🌒 🎽 |
|--|--------------------------------------------|-----------------|------------------------------------------------------|---------|-------------------|----------------|----------------|
|  | Why Hirose UK                              | Open an Account |                                                      | Trade   | Support           | Learn to Trade | About Us       |
|  | Open an Account                            |                 | Features of Hirose Financial UK Ltd JAPAN TECHNOLOGY |         |                   |                |                |
|  | Live Account Log in<br>Demo Account Log in |                 | EUR/USD 0.8~1.2 pips                                 |         |                   |                | IONTrader      |
|  |                                            |                 | ₩ GBP/USD 0.8~2.0 pips                               |         |                   |                |                |
|  | Deposit Fund                               | ls              |                                                      | USD/JPY | <b>1.0~1.3</b> pi | ps interesting |                |

Input <u>http://www.hiroseuk.com</u> in the internet explorer address bar.

Click **Live Account Log in** button at the left side.

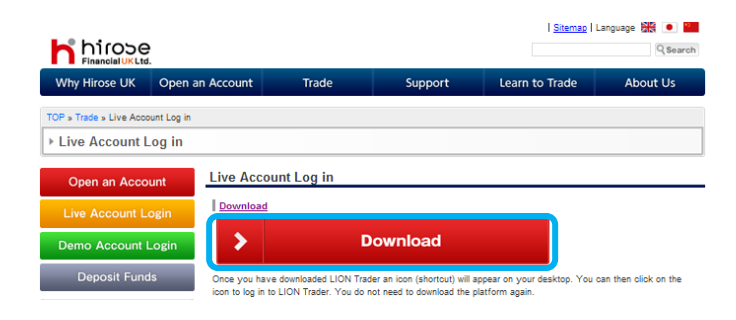

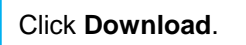

#### 2. Download

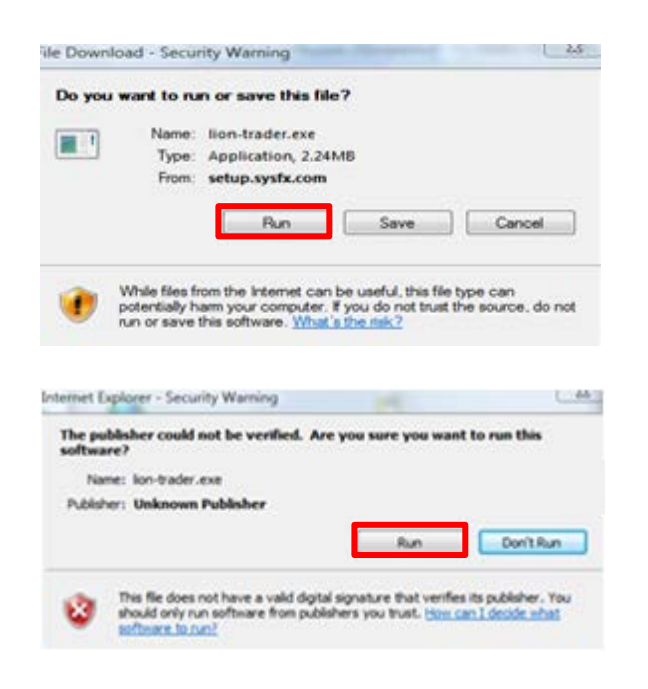

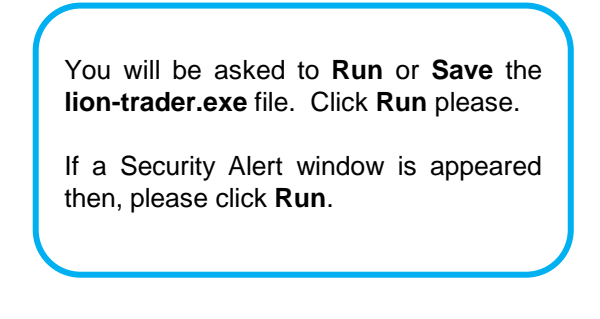

# Guide to Downloading LION Trader to a PC

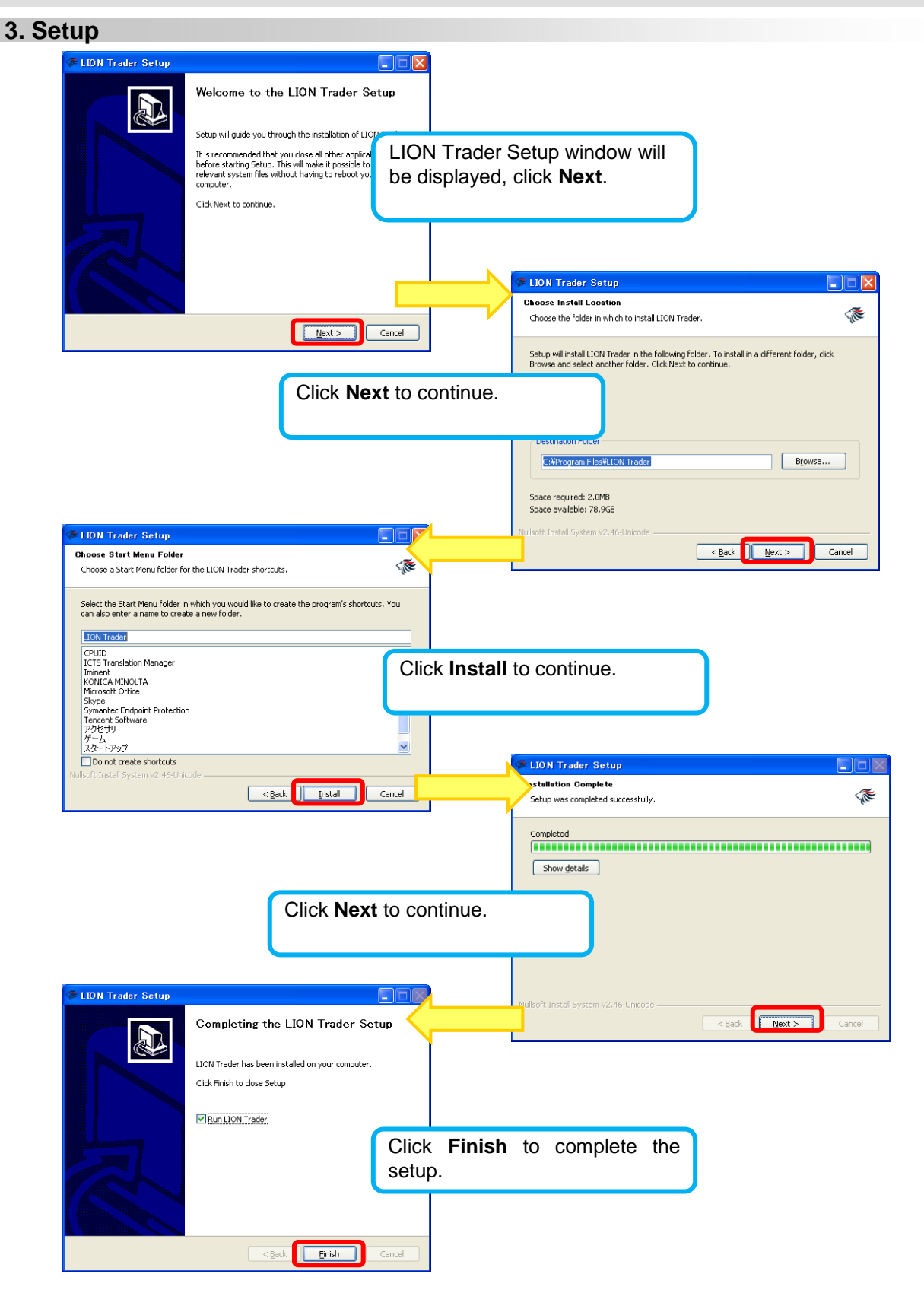

# Guide to Downloading LION Trader to a PC

### 4. Login window

| 🂖 LION Trader 🛛 🔀 |                                  |  |  |  |  |  |
|-------------------|----------------------------------|--|--|--|--|--|
| Username          |                                  |  |  |  |  |  |
| Password          |                                  |  |  |  |  |  |
|                   | Save Password Forgot My Password |  |  |  |  |  |
| Account Type      | Live_GBP 🔹                       |  |  |  |  |  |
| Language          | English 💌                        |  |  |  |  |  |
| OK                | Cancel Settings                  |  |  |  |  |  |

**Username**: Enter your Username

**Password\***: Enter your temporary password that you were previously sent.

Account Type: Select your account type. (Your Account Type will have been determined by you when you applied for your Account.)

**Language**: Select the language you would like the Platform to show.

Click **OK** to log in to LION Trader Platform.

\* You will then be asked to change your temporary Password. Once this has been completed you will have full access to the Platform.

## 5. LION Trader Icon on your desktop

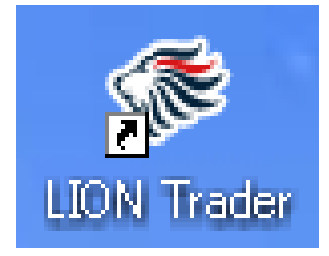

When you have finished the setup you will find a **LION Trader** icon on your desktop.

You can login LION Trader by double click the icon on your desktop directly.